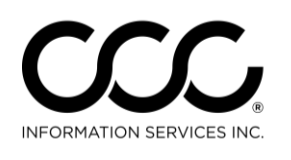

One. True. Partner.

## Job Aid: Copy Claim Office Profile

| Purpose                                                                                         | This job a      | aid describes how to copy a Claim Office Profile.                    |  |
|-------------------------------------------------------------------------------------------------|-----------------|----------------------------------------------------------------------|--|
| Copy Claim<br>Office Profile                                                                    | Use the t       | following steps to copy a Claim Office Profile.                      |  |
|                                                                                                 | Step            | Action                                                               |  |
|                                                                                                 | 1               | Go to <b>Configure &gt; Profiles</b> . The Profiles screen displays. |  |
| Search Results                                                                                  |                 |                                                                      |  |
| 🕂 New Profile 👻 🗎                                                                               | Import Profiles | 😴 Refresh                                                            |  |
| Claim Office                                                                                    | me              | Company Code Office Code Type City                                   |  |
| IA Office                                                                                       |                 | OCBI IA Location Huntingt                                            |  |
| inspection Facili                                                                               | ity             | AIGP Insurance Company                                               |  |
| 📻 🛛 Repair Facility                                                                             | 6758            | Tip! You can use the                                                 |  |
| CCC1-IC1 TEST CON                                                                               | MPANY-01        | Copy Profile link instead!                                           |  |
| CCC1-IC1 TEST CON                                                                               | MPANY-01 - CCC1 | C1-IC1-CLAIM OFFICE 3 CCCT CERRITOS                                  |  |
| CCC1-IC1 TEST CON                                                                               | MPANY-01 - CCC1 | C1-IC1-OFFICE1 CCCT BC11 Claim Office CHICAGO                        |  |
| 🛍 CCC1-IC1 TEST COMPANY-01 - CC CCC CCC CCC CCC CC A Edit 🔯 Copy Data 📸 Copy Profile 🗙 Delete 🔊 |                 |                                                                      |  |
| Note: This conies                                                                               | New Profile     | opens.                                                               |  |
| all rates and                                                                                   | ·               |                                                                      |  |
| settings except fo                                                                              | or Insurance    | ce Company: CCC1-IC1 TEST COMPANY-01                                 |  |
| Company                                                                                         | Office Co       | code: CC (4)                                                         |  |
| you can copy fro                                                                                | m Copy Fro      | om:  Existing daim office for CCC1-IC1 TEST COMPANY-01               |  |
| one Insurance                                                                                   |                 | CCC1-IC1 TEST COMPANY-01 - CCC1-IC1-CLAIM OFFICE 3                   |  |
| Company to                                                                                      |                 | Other existing daim office                                           |  |
| unomen                                                                                          |                 |                                                                      |  |
|                                                                                                 |                 | *                                                                    |  |
|                                                                                                 |                 | IA Location profile for OC'S BEST APPRAISERS 1                       |  |
|                                                                                                 |                 | Create a blank profile                                               |  |
|                                                                                                 |                 | Next Cancel                                                          |  |
|                                                                                                 | 3               | Enter the <b>Insurance Company name</b> or select from droplist.     |  |
|                                                                                                 | 4               | Enter the office code in the <b>Office Code</b> field.               |  |
|                                                                                                 |                 |                                                                      |  |

Continued on next page

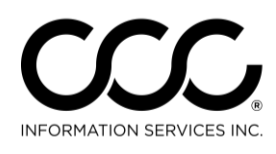

## Job Aid: Copy Claim Office Profile, Continued

**Copy Claim Office Profile**, continued

| Step | Action                                                                                                    |
|------|----------------------------------------------------------------------------------------------------|
| 5    | Click the <b>Existing claim office for (</b> insurance company claim office) and then select the claim office from the droplist. |
| 6    | Select the <b>Claim Office Profile</b> whose data you want to copy.                                                              |
| 7    | Click <b>Next</b> . The Claim Office Profile screen displays with the data copied over from the other Profile.                   |
| 8    | Update the data as needed for the new Claim Office<br>Profile.                                                                   |
| 9    | Click Save or Save and Close.                                                                                                    |